Tạo dãi hóa đơn năm 2024: Hóa đơn điện tử VNPT

## Bước 1: tạo dãi hóa đơn năm 2024

| VN         | РТ    |            |                             |             | VICT NAM                     |                            |             |                 | 3200353939_                 | admin Đăng | g xuất 📘  | *     |
|------------|-------|------------|-----------------------------|-------------|------------------------------|----------------------------|-------------|-----------------|-----------------------------|------------|-----------|-------|
| Hóa đơn kỷ | /OIC  | E          | AP ĐOAN BUU CHINH VI        | ENTHONG     | a VIĻT NAM                   |                            |             |                 |                             |            |           |       |
| Hệ Th      | ống 🛨 | Danh Mục 🚽 | Đăng Ký Phát Hành 👻 Lập Hớ  | ia Đơn 👻 Ch | iứng Từ 👻 Tha                | nh Toán 👻 Xử Lý Hóa        | Don 👻 Th    | ống Kê 👻 Chuy   | ển Đổi Hóa Đơn              | Phân Quyển | -         |       |
|            |       |            | Thông báo phát hành         | DANH        | I SÁCH DẢI                   | HÓA ĐƠN PHÁT I             | HÀNH        |                 |                             |            |           |       |
|            |       |            | Quản lý thông báo phát hành |             |                              | Đến ngày:                  |             |                 | -                           |            |           |       |
|            |       |            | Thông báo phát hành TT78    | a thái      |                              | Loai:                      | Tất cả      | \               |                             |            |           |       |
|            |       |            |                             | g ulai-     | Ť                            |                            | I at Ca     | Q. Tim          | kiếm                        |            |           |       |
|            |       |            |                             |             | 🕂 Tạo                        | dài hóa đơn/chứng từ năr   | n mới 🕂     | Tạo mới dãi chú | ng từ KTTTNCN               | 🕂 Tạo mớ   | i dài hóa | ı đơn |
|            | STT   | Loại       | Tên Đơn Vị                  |             | 1                            | Cơ Quan Thuế               |             | Ngày Lập        | Trạng Thái                  | Chi Tiết   | Sửa       | Xóa   |
| +          | 1     | Hóa đơn    | TRƯỜNG TRUNG HỌC CƠ SỞ 1    | THÀNH CỔ    | Thi na Quảng T               | Trị - Chi cục Thuế khu vực | : Triệu Hải | 29/12/2023      | Đang sử dụng                | ۲          |           |       |
| +          | 2     | Hóa đơn    | TRƯỜNG TRUNG HỌC CƠ SỞ T    | THÀNH CÔ    | Th <mark>i</mark> xã Quảng T | Trị - Chi cục Thuế khu vực | : Triệu Hải | 29/12/2023      | Ngừng sử <mark>dụ</mark> ng | ۲          |           |       |
| +          | 3     | Hóa đơn    | TRƯỜNG TRUNG HỌC CƠ SỞ T    | THÌNH CÔ    | Thị xã Quảng T               | Trị - Chi cục Thuế khu vực | : Triệu Hải | 06/05/2022      | Đang sử dụng                | ۲          | •         | 8     |
| +          | 4     | Hóa đơn    | TRƯỜNG TRUNG HỌC CƠ SỞ T    | THÀNH CỔ    | Chi cục Thuế k               | thu vực Triệu Hải          |             | 04/06/2021      | Đã hủy                      | ۲          |           | 8     |
|            |       |            |                             |             |                              |                            |             |                 |                             |            | 1         |       |

<mark>Bấm tạo dãi hóa đơn/chứng từ năm mới</mark> –> Bấm <mark>xác nhận</mark>

Bước 2: Lập báo cáo hủy dãi hóa đơn năm 2023

| 💌 😁 z                     | alo PC - Tả               | i Zalo 🗙       | : 🛛 👩 Zalo     | Web × 🛛 😒 32000           | 097668-tt78 ×       | Danh sách hóa d | × 📔 Dan            | h sách dải h⊂ ×                      | 📙 Danh sách dải h    | ×               | 📔 Đăng nhập               | hệ th 🗙 📔 🕂    |                         | -        | ٥                | ×        |
|---------------------------|---------------------------|----------------|----------------|---------------------------|---------------------|-----------------|--------------------|--------------------------------------|----------------------|-----------------|---------------------------|----------------|-------------------------|----------|------------------|----------|
| $\leftarrow  \rightarrow$ | c .                       | 320            | 0353939-tt7    | 8cadmin.vnpt-invoice.com  | .vn/PublishRegister | /ListPublish    |                    |                                      |                      |                 |                           | \$             | Ď                       | ا 🗄      | 3 0              | :        |
|                           | VN<br>INV<br>Hóa đơn kỷ n | PT<br>OIC      | E              | TẬP ĐOÀN BƯU CHÍ          | ÍNH VIỄN THÔI       | NG VIỆT NAM     | 1                  |                                      |                      |                 | 3200353939_               | _admin Đăng    | g xuất                  | *        |                  | <b>^</b> |
|                           | Hệ Thố                    | ng 👻           | Danh Mục 🚽     | Đăng Ký Phát Hành 🗸       | Lập Hóa Đơn 👻       | Chứng Từ 👻 T    | Thanh Toán 🛨       | Xử Lý Hóa Đơn 👻                      | Thống Kê 🚽           | Chuyển ł        | Đổi Hóa Đơn               | Phân Quyển     | <b>-</b>                |          |                  |          |
|                           |                           |                |                |                           | DAN                 | NH SÁCH DẢ      | AI HÓA ĐO          | Hóa đơn thay thể                     | ê                    |                 |                           |                |                         |          |                  |          |
|                           |                           |                |                | Từ ngày:                  |                     |                 | Đến                | Hóa đơn điều chỉ<br>Lập hóa đơn thay | ỉnh<br>v thế         |                 | 3                         |                |                         |          |                  |          |
|                           |                           |                |                | Trạng thái:               | Trang thái          | ~               | Loại               | Lập hóa đơn sửa                      | a đổi                |                 | -                         |                |                         |          |                  |          |
|                           |                           |                |                |                           |                     |                 |                    | Lập báo cáo hủy                      |                      |                 |                           |                |                         |          |                  |          |
|                           |                           |                |                |                           |                     | + Ta            | ao dài hóa đơn.    | Hủy HĐ(không th                      | nay thế,sửa đổi)     |                 | KTTTNCN                   | 🕂 Tạo mớ       | i d <mark>ài</mark> hóa | a đơn    |                  |          |
|                           |                           | STT            | Loại           | Tên Đo                    | vn Vį               |                 | Cơ Qu              | Lập HĐ thay thê                      | không xác định HE    | ) gốc<br>HĐ gốc | Frạng Thái                | Chi Tiết       | Sửa                     | Xóa      |                  |          |
|                           | +                         | 1              | Hóa đơn        | TRƯỜNG TRUNG HỌC C        | CƠ SỞ THÀNH CỔ      | Thị xã Quản     | ng Trị - Chi cục   | Thông báo hóa đ                      | đơn điện tử có sai s | sót             | ng sử dụng                | ۲              |                         | 8        |                  |          |
|                           | +                         | 2              | Hóa đơn        | TRƯỜNG TRUNG HỌC C        | CƠ SỞ THÀNH CỔ      | Thị xã Quản     | ng Trị - Chi cục 1 | Thuế khu vực Triệu l                 | Hài 29/12/20         | 023 Đ           | )ang sử dụng              | ۲              |                         |          |                  |          |
|                           | +                         | 3              | Hóa đơn        | TRƯỜNG TRUNG HỌC C        | CƠ SỞ THÀNH CỔ      | Thi xã Quảr     | na Tri - Chi cuc 1 | Thuế khu vực Triệu l                 | Hải 29/12/20         | 023 N           | laừna sử duna             | ۲              |                         |          |                  |          |
|                           |                           |                |                |                           |                     |                 |                    |                                      |                      |                 | 5 5 . 5                   |                |                         |          |                  |          |
|                           | +                         | 4              | Hóa đơn        | TRƯỜNG TRUNG HỌC C        | CƠ SỞ THÀNH CỔ      | Thị xã Quản     | ng Trị - Chi cục T | Thuế khu vực Triệu l                 | Hài 06/05/20         | 022 Đ           | )ang sử dụng              | ۲              | -                       | 8        |                  |          |
|                           | +                         | 5              | Hóa đơn        | TRƯỜNG TRUNG HỌC C        | CƠ SỞ THÀNH CỔ      | Chi cục Thu     | ế khu vực Triệu    | Hài                                  | 04/06/20             | 021 Đ           | )ã hủy                    | ۲              | •                       | ۲        | $(\dot{\odot}$   |          |
| https://32003             | 53939-tt78                | cadmin.v       | npt-invoice.co | om.vn/InvoiceCancel/index |                     |                 |                    |                                      |                      |                 |                           |                |                         |          |                  | •        |
| م 🗉                       | Type he                   | ere to s       | earch          | <u>ږ</u> 🧿 🖻              | i 🧮 🔨               | 🥙 🚺             |                    | <u>N</u>                             |                      | <b>2</b> 4      | ⊮c ^ <u>V</u>             | <i>ଲ</i> ଅତି ଏ | ) 📰                     | ENG 01/  | 14 AM<br>01/2024 | <b>₽</b> |
| ,                         |                           | ,              |                |                           |                     |                 |                    |                                      |                      |                 |                           |                |                         |          |                  |          |
| Tiêp t                    | theo                      | : bâ           | ìm tạc         | o mới                     |                     |                 |                    |                                      |                      |                 |                           |                |                         |          |                  |          |
|                           |                           |                |                |                           |                     |                 |                    |                                      |                      |                 |                           |                |                         |          |                  |          |
| 🗙 💽 Za                    | lo PC - Tải               | Zalo PC        | × (63          | Zalo Web X                | 3200807668-tt       | 78cadn 🗙   📙    | Danh sách hóa      | đơn - 🗙 🛛 📙 [                        | Danh sách dải hóa đ  | ic ×            | 📙 Hủy dải hơ              | óa đơn - Há 💙  | +                       |          | -                | ٥        |
| $\leftarrow \rightarrow$  | G .                       | 3200           | 0353939-tt7    | 8cadmin.vnpt-invoice.cor  | m.vn/InvoiceCance   | l/index         |                    |                                      |                      |                 |                           |                | ☆                       | È        | ⊻ □              | C        |
|                           | VNI                       | ∍т             | $\square$      |                           |                     |                 |                    |                                      |                      |                 | 320035                    | i3939_admin    | Đăng                    | xuất 🛃   |                  |          |
|                           | INV<br>Hóa đơn kỷ ng      | OIC<br>uyên số | E              | TẬP ĐOÀN BƯU CH           | HÎNH VIÊN TH        | ồng Việt NA     | AM                 |                                      |                      |                 |                           |                |                         |          |                  |          |
|                           | Hệ Thối                   | ng 👻           | Danh Mục 🚽     | 🗸 Đăng Ký Phát Hành 🚽     | Lập Hóa Đơn 👻       | Chứng Từ 👻      | Thanh Toán         | - Xử Lý Hóa Đơ                       | vn → Thống Kê        | - Ch            | uyển Đối Hóa <del>(</del> | Dơn Phân (     | Quyền ·                 | -        |                  |          |
|                           |                           |                |                |                           |                     | QUẢN            | LÝ HỦY H           | IÓA ĐƠN                              |                      |                 | -                         |                |                         |          |                  |          |
|                           | Ναικό                     | i lâp          |                | Naàv h                    | າມໍ່ນ :             |                 | Đến                |                                      |                      | 0 Timel         | iấm <b>1</b> -T-          | no mái         |                         |          |                  |          |
|                           | biểu:                     | <b>4</b> 14    |                | Từ ngà                    | ày:                 |                 | ngày:              |                                      |                      | ∝ nm k          | iem 🗣 lạ                  |                |                         |          |                  |          |
|                           |                           | Số (No         | <b>)</b>       | Phương Pháp H             | łůy                 | Gi              | ò                  | Ngà                                  | ày                   | N               | Người Lập Biể             | u              | (                       | Chi Tiết |                  |          |

16 Giờ 22 Phút

29/04/2022

۲

Thay đổi thông tư 78

1

| THONG BAO HUT HOA DON         Tên tổ chức, cả nhản:       TRƯÔNG TRUNG HỌC CƠ SƠ THÀNH CÔ         Mã số thuế:       3200353939         Địa chỉ:       Số 65 Nguyễn Trải, Phường 3, Thị xã Quảng Trị, Tình Quảng Trị         Phương pháp hủy: (*)       Điền Từ         Thời gian hủy:       9       Giờ 49         Ngày hủy:       01/01/2024         Ngày lập biểu:       01/01/2024         Người lập biểu: (*)       Lê Thị Việt Hà         Người đại diện theo pháp luật: (*)       Trắn Trung Thiện                                                                                                    |                                            |
|----------------------------------------------------------------------------------------------------|--------------------------------------------|
| Tên tổ chức, cả nhân:       TRƯƠNG TRUNG HỌC CƠ SƠ THÀNH CÔ         Mã số thuế:       3200353939         Địa chỉ:       Số 65 Nguyễn Trải, Phưởng 3, Thị xã Quảng Trị, Tính Quảng Trị         Phương pháp hủy: (*)       Điện Từ         Thời gian hủy:       9       Giờ         Ngày hủy:       01/01/2024         Người lập biểu:       01/01/2024         Người lập biểu:       Lê Thị Việt Hà         Người đại diện theo pháp luật: (*)       Trản Trung Thiện                                                                                                    |                                            |
| Mã số thuế:       3200353939         Địa ch:       Số 65 Nguyễn Trải, Phường 3, Thị xã Quảng Trị, Tình Quảng Trị         Phương pháp hủy:       Điện Từ         Thời gian hủy:       9         Giớ       49         Ngày hủy:       01/01/2024         Ngày lập biểu:       01/01/2024         Người lập biểu:       1/01/1/2024         Người lập biểu:       Lé Thi Việt Hà         Người đại diện theo pháp luật:       Trản Trung Thiện                                                                                                    |                                            |
| Địa chỉ:       Số 65 Nguyễn Trài, Phường 3, Thị xã Quảng Trị, Tình Quảng Trị         Phương pháp hủy:       Điện Từ         Thời gian hủy:       9       Giờ       49         Ngày hủy:       01/01/2024       IIII         Ngày lập biểu:       01/01/2024       IIII         Người lập biểu:       1/01/1/2024       IIII         Người lập biểu:       Lê Thị Việt Hà       IIII         Người đại diện theo pháp luật: (*)       Trắn Trung Thiện       Itrăn Trung Thiện                                                                                                    |                                            |
| Phương pháp hủy: (*)     Điện Tử       Thời gian hủy:     9     Ciờ     49     Phút       Ngày hủy:     01/01/2024     IIII       Người lập biểu:     01/01/2024     IIII       Người lập biểu:     1/101/2024     IIII       Người lập biểu:     1/101/2024     IIII       Người lập biểu:     (*)     Lê Thị Việt Hà       Người đại diện theo pháp luật:     (*)     Trắn Trung Thiện                                                                                                    |                                            |
| Thời gian hủy:     9     Giờ     49     Phút       Ngày hủy:     01/01/2024     IIII       Ngày lập biểu:     01/01/2024     IIII       Người lập biểu:     11/01/2024     IIII       Người lập biểu:     11/01/2024     IIII                                                                                                    |                                            |
| Ngày hủy:     01/01/2024       Ngày lập biểu:     01/01/2024       Người lập biểu:     1/01/2024       Người lập biểu:     1/01/2024       Người đại diện theo pháp luật: (*)     Trần Trung Thiện                                                                                                    |                                            |
| Ngày lập biểu:     0.1/01/2024       Người lập biểu:     0.1/01/2024       Người lập biểu:     Lê Thị Việt Hà       Người đại diện theo pháp luật:     Trần Trung Thiện                                                                                                    |                                            |
| Người lập biểu: (*)     Lê Thị Việt Hà       Người đại diện theo pháp luật: (*)     Trắn Trung Thiện                                                                                                    |                                            |
| Người đại diện theo pháp luật (*) Trắn Trung Thiện                                                                                                    |                                            |
|                                                                                                    |                                            |
| Danh sách hóa đơn hủy: (*)                                                                                                    | 🕂 Tạo mới                                  |
| in Loại Hóa Đơn Mẫu Số Ký Hiệu Từ Số Đến Số Số Lượng Sửa                                                                                                    | ửa Xóa                                     |
|                                                                                                    |                                            |
|                                                                                                    |                                            |
| 🛛 🍙 Zalo Web X 🛛 🔕 3200097668-tt78cadi X 🗍 🔄 Danh sách hóa đơn - X 🗍 📩 Danh sách dải hóa đơi X 🗍 🚠 Tạo thông báo hủy di X                                                                                                    | × +                                        |
| 🕼 Zalo Web X 🛛 🕲 3200097668-tt78cadi X 🗍 🖻 Danh sách hóa đơn - X 🗍 🖻 Danh sách dải hóa đ: X 📄 Tạo thông báo hủy d X<br>939-tt78cadmin.vnpt-invoice.com.vn/InvoiceCancel/Create/                                                                                                    | × +<br>★ ⊅                                 |
| Salo Web X   ⊘ 3200097668-tt78cad: X   ⊡ Danh sách hóa đơn - X   ⊡ Danh sách dải hóa d: X ⊡ Tạo thông báo hủy d X<br>339-tt78cadmin.vnpt-invoice.com.vn/InvoiceCancel/Create/                                                                                                    | × +<br>★ Ď                                 |
| Leo Zalo Web X   ⊘ 3200097668-tt78cad X   ⊡ Danh sách hóa don X   ⊡ Danh sách dái hóa d: X ⊡ Tạo thông báo hủy d X<br>339-tt78cadmin.vnpt-invoice.com.vn/InvoiceCancel/Create/ ☆<br>Tên tỗ chức, cá nhân: TRƯƠNG TRUNG HỌC CƠ SƠ THANH CÓ                                                                                                    | × +<br>★ ⊅                                 |
| Image: Second Second Secon | х +<br>х D                                 |
| Image: Solution of the second second sec | x +<br>★ Ď                                 |
| Image: Solution of the state in the state in the st | x +<br>★ Ď                                 |
| Image: Second second secon | x +<br>★ 亞                                 |
| Image: Second second secon | × +<br>★ ⊉                                 |
| Image: Second second secon | × +<br>★ ⊉                                 |
| Image: Second second secon | х +<br>* Ď                                 |
| Image: Solution of the second of the second of the sec | × +<br>* Ď                                 |
| <ul> <li>Zało Web X S 320097668-tt/78cad X Danh sách hóa don X Danh sách dái hóa da X Teo thông bác hủy d X</li> <li>339-tt/78cadmin.vnpt-invoice.com.vn/InvoiceCancel/Create/</li> <li>Tén tổ chức, cá nhân: TRUONG TRUNG HOC CO SƠ THANH CÔ</li> <li>Mã số thuế: 3200353939</li> <li>Ela chi: Số 65 Nguyễn Trải, Phưởng 3, Thị xã Quảng Trị, Tình Quảng Trị</li> <li>Phương pháp hủy: (*)</li> <li>Điện Từ</li> <li>Thời gian hủy: 9 Giờ 49 Phút</li> <li>Ngây hủy: 01/01/2024</li> <li>Ma tách hủy hóa đơn điện tử</li> <li>Canh sách hủy hóa đơn điện tử</li> <li>Yang thông tư 78</li> <li>Tén loại hóa đơn: (*)</li> </ul>                                                                                                    | × +<br>★ ♪ ↓                               |
| <ul> <li>✓ Zało Web × S 3200097668-tt78caci × C Danh sách hóa don × C Danh sách dái hóa di × F Tạo thông bác hỏy d ×</li> <li>339-tt78cadmin.vnpt-invoice.com.vn/InvoiceCancel/Create/</li> <li>Tén tổ chức, cá nhân: TRUONG TRUNG HỌC CƠ SỞ THANH CÔ</li> <li>Ma số thuế: 3200353939</li> <li>Địa chỉ: Số 665 Nguyễn Trải, Phường 3, Thị xã Quảng Trị, Tình Quảng Trị</li> <li>Phương pháp hủy: (1)</li> <li>Điền Từ</li> <li>Thời gian hủy: 9 Giờ 49 Phút</li> <li>Ngày hủy: 01/01/2024</li> <li>Nhàu tán kiẩu: 01/01/2024</li> <li>Tén loại hóa đơn tến tử</li> <li>Sử dung thống tư 78</li> <li>Tến loại hóa đơn: (1)</li> <li>Hóa don bán hàn</li> <li>Viện Sử (1)</li> <li>2001, C23TTC (1551-2303)</li> </ul>                                                                                                    | × +<br>☆ ひ  <br>ira Xóa                    |
| <ul> <li>Szło Web × S 320097668-tt/Zcaci × Danh sách hóa don × Danh sách dái hóa di × Too thông bác hóy di ×</li> <li>339-tt/Zcadmin.vnpt-invoice.com.vn/Invoice.Cancel/Create/</li> <li>Tén tiổ chức, cá nhân: TRUONG TRUNG HỌC CO SƠ THANH CÓ</li> <li>Ma số thuế: 3200353939</li> <li>Địa chỉ: Số 65 Nguyễn Trái, Phường 3, Thị xã Quâng Trí, Tình Quâng Trí</li> <li>Phương pháp hủy: (*) Điện Từ</li> <li>Thời gian hủy: 9 Giờ 49 Phút</li> <li>Ngày hủy: 01/01/2024</li> <li>Nhâu lãn bắản</li> <li>01/01/2024</li> <li>Tén loại hóa dơn điện từ</li> <li>Tén loại hóa đơn tiện tử</li> <li>Yanh sách hủy hóa dơn điện tử</li> <li>Sử dụng thông tư 78</li> <li>Tén loại hóa đơn: (*) Hóa don bán hàna</li> <li>Số dụng thông tư 78</li> <li>Tén loại hóa đơn: (*) Hóa don bán hàna</li> <li>Số dụng thông tư 78</li> <li>Số dụng thông tư 78</li> <li>Tén loại hóa đơn: (*) Hóa don bán hàna</li> <li>Số dụng thông tư 78</li> </ul>                                                                                                    | × +<br>☆ ▷  <br><sup>t</sup> ra Mới<br>Xôa |
| Zało Web             X             S 320097668-tt78cad             X             L                                                                                                    | × +<br>☆ ♪ ↓                               |
|                                                                                                    | × +<br>★ ⊉  <br>+ Tao món<br>tra Xóa       |

Bấm lưu và tạo mới 🖊

| Tên tổ chức, cá nhân<br>Mã số thuậ<br>Địa chỉ<br>Phương pháp hủy, (*)<br>Thời gian hủy<br>Ngày hủy<br>Ngày hủy<br>Ngày hủy<br>Mâu số: (*)                                                                                                    | TRUÓNG TRUNG HỌC CO SỞ THÀNH C       3200353939       Số 65 Nguyễn Trải, Phường 3, Thị xã Quản       Điện Từ       9     Giờ       9     Giờ       01/01/2024                                                                                                    | Chọn logitria đơn                                                                                                 |                 |                                                            |
|----------------------------------------------------------------------------------------------------|----------------------------------------------------------------------------------------------------|----------------------------------------------------------------------------------------------------|-----------------|------------------------------------------------------------|
| Mã số thuế<br>Địa chỉ<br>Phương pháp hủy: (*,<br>Thời gian hủy<br>Ngày hủy<br>Ngày hủy<br>Danh sách hủy hóa đơn điện t<br>Mẫu số: (*)                                                                                                    | 3200353939     Sô 65 Nguyễn Trải, Phường 3, Thị xã Quản     Diện Từ     9 Giờ 49 Phút     01/01/2024     01/01/2024                                                                                                    | ng Trị, Tình Quảng Trị<br>Chọn logi trác đơn                                                                      |                 |                                                            |
| Địa chỉ<br>Phương pháp hủy: (*<br>Thời gian hủy<br>Ngây hủy<br>Ngây hủy<br>Ngây hủy<br>Ngây hủy<br>Mgâu số: (*)                                                                                                    | t:     Sô 65 Nguyễn Trải, Phường 3, Thị xã Quản       r)     Điện Từ       r:     9       giới     49       Phút       r:     01/01/2024                                                                                                    | ng Trị, Tĩnh Quảng Trị<br>Chọn logi tốa đơn                                                                       |                 |                                                            |
| Phương pháp hủy: (*<br>Thời gian hủy<br>Ngày hủy<br>Ngày lân biểu<br>Danh sách hủy hóa đơn điện t<br>Mẫu số: (*)                                                                                                    | Diện Từ       9     Giờ     49     Phút       01/01/2024     III       01/01/2024     III                                                                                                    | Chon loginda don                                                                                                  |                 |                                                            |
| Thời gian hủy<br>Ngày hủy<br>Nnàu lân biểu<br>Danh sách hủy hóa đơn điện t<br>Mẫu số: (*)                                                                                                    | r: 9 Giờ 49 Phút<br>01/01/2024 III<br>01/01/2024 IIII<br>01/01/2024 IIII<br>01/01/2024 IIIII                                                                                                    | Chon logima don                                                                                                   |                 |                                                            |
| Ngày hủy<br>Nhâu lân biểm<br>Danh sách hủy hóa đơn điện<br>Mẫu số: (*)                                                                                                    | r: 01/01/2024 III<br>01/01/2024 III<br><b>ù</b>                                                                                                    | Chon logi na don                                                                                                  | <b>•</b>        |                                                            |
| Nnàu lân biểu<br>Danh sách hủy hóa đơn điện t<br>Mẫu số: (*)                                                                                                    | ید ۱۵۱/۵۱/2024 ایسان<br>نه                                                                                                    | Chọn loại Hoa đơn                                                                                                 | <b>•</b>        |                                                            |
| Danh sách hủy hỏa đơn điện t<br>Mẫu số: (*)                                                                                                    | ιώ<br>                                                                                                    | Chon loại noa đơn                                                                                                 | <b>^</b>        |                                                            |
| Mẫu số: (*)                                                                                                    |                                                                                                    | Chọn loại hòa đơn                                                                                                 | •               |                                                            |
| Mẫu số: (*)                                                                                                    |                                                                                                    | `                                                                                                    |                 |                                                            |
|                                                                                                    |                                                                                                    |                                                                                                    |                 | 🕂 Tạo mớ                                                   |
| Tên Loại Ho                                                                                                    | /                                                                                                    | Chọn mẫu số                                                                                                    | Số Lượng        | Sửa Xóa                                                    |
| Hóa đơn bán hàng Ký hiệu: (*)                                                                                                    | Số lượng: (*)                                                                                                    |                                                                                                    |                 | 2 8                                                        |
| Từ số:                                                                                                    | Đến đố:                                                                                                    |                                                                                                    | _               |                                                            |
| +                                                                                                    | Quay lại 🗸 Lự và tạo mới 🖌 Lưu                                                                                                    |                                                                                                    | T               |                                                            |
| <                                                                                                    |                                                                                                    |                                                                                                    | ¥               |                                                            |
|                                                                                                    |                                                                                                    |                                                                                                    |                 |                                                            |
|                                                                                                    |                                                                                                    |                                                                                                    |                 |                                                            |
| chỉ: 57 Huỳnh Thúc Kháng - Đống Đạ - Hà Nơ                                                                                                    |                                                                                                    |                                                                                                    |                 |                                                            |
| ửa số 🖌<br>2-Tải Zalo PC ×   👦 Zalo Web ×   🗞 3200                                                                                                    | 3097668-tt78cadi ×   I−] Danh sách hóa don - ×                                                                                                    | Danh sách dải hóa dc                                                                                              | × 📔 Tạo thóng b | bảo hủy di X +                                             |
| ửa số ✓<br>C - Tải Zalo PC ×   @ Zalo Web ×   @ 3200                                                                                                    | 2097668-tt78cad × I 📄 Danh sách hóa don - ×<br>xiceCancel/Create/                                                                                                    | 🕴 📑 Danh sách dải hóa đe                                                                                          | × 🔝 Tạo thông b | báo hủy di X +                                             |
| ửa sô ✓<br>C - Tái Zalo PC × I ⊚ Zalo Web × I ⊗ 3200<br>55 3200353939-tt78cadmin.vnpt-invoice.com.vn/Invo                                                                                                    | 0097668-tt78cadir ×   12 Danh sách hóa đơn - ×<br>jiceCancel/Create/                                                                                                    | Té Danh sách dài hóa de                                                                                           | × 📔 Tạo thông b | bảo hủy di X +                                             |
| ửa số ✓<br>C - Tải Zalo PC ×   ⊕ Zalo Web ×   ⓒ 3200<br>5; 3200353939-tt78cadmin.vnpt-invoice.com.vn/Invo<br>Tân tổ chức, cá phân                                                                                                    | 0097668-tt78cad: × I Danh sách hóa dơn - ×<br>siceCancel/Create/                                                                                                    | Té Danh sách dải hóa de                                                                                           | × 📔 Tạo thông b | bảo hủy di X +<br>X Đ                                      |
| ửa sô ✓<br>C - Tải Zalo PC ×   ⊕ Zalo Web ×   ⓒ 3200<br>55 3200353939-tt78cadmin.vnpt-invoice.com.vn/Invo<br>56 ntů chức, cá nhân<br>Mã số thuậ                                                                                                    | 0097668-tt78cad: × I i Danh sách hóa don - ×<br>siceCancel/Create/                                                                                                    | <ul> <li>Danh sách dải hóa đe</li> </ul>                                                                          | X 📄 Tạo thông b | báo hủy di X +<br>X Đ                                      |
| ửa sô ✓<br>C - Tải Zalo PC ×   @ Zalo Web ×   @ 3200<br>25 3200353939-tt78cadmin.vnpt-invoice.com.vn/Invo<br>Tên tổ chức, cá nhân<br>Mã số thuế                                                                                                    | 0097668-tt78cad × I I Danh sách hóa dơn ×<br>siceCancel/Create/<br>c TRƯỚNG TRUNG HỌC CƠ SỞ THÀNH Cơ<br>c 3200353939<br>Số 65 Nguyễn Trậi Phưởng 3 Thị vã Quân                                                                                                    | <ul> <li>Danh sách dải hóa đe</li> <li>Danh sách dải hóa đe</li> </ul>                                            | × 📔 Tạo thông b | báo hủy di X +                                             |
| ửa sô ✓<br>C - Tải Zalo PC × ) ⊕ Zalo Web ×   ⊗ 3200<br>S 3200353939-tt78cadmin.vnpt-invoice.com.vn/Invo<br>Tên tổ chức, cá nhân<br>Mã số thuế<br>Địa chỉ<br>Phương phán hứv (*                                                                                                    | 0097668-tt78cad: X I Danh sách hóa don - X<br>siceCancel/Create/<br>r: TRƯỚNG TRUNG HỌC CƠ SỞ THÀNH CC<br>: 3200353939<br>: Số 65 Nguyễn Trải, Phường 3, Thị xã Quảng<br>) Diện Từ                                                                                                    | :   📴 Danh sách dải hóa đc<br>Ô<br>g Trị, Tĩnh Quảng Trị                                                          | × 📔 Tao thông b | báo hủy di X +                                             |
| ửa SÔ ✓<br>C-Tải Zalo PC ×   ⊕ Zalo Web ×   ⊗ 3200<br>S200353939-tt78cadmin.vnpt-invoice.com.vn/Invo<br>Tên tổ chức, cá nhân<br>Mã số thuế<br>Địa chỉ<br>Phương pháp hủy: (*                                                                                                    | 0097668-tt78cadir × I I Danh sách hóa đơn - ×<br>siceCancel/Create/<br>t: TRƯỞNG TRUNG HỌC CƠ SỞ THÀNH Cứ<br>t: 3200353939<br>t: Số 65 Nguyễn Trái, Phường 3, Thị xã Quản<br>) Điện Từ                                                                                                    | :   12 Danh sách dải hóa đc<br>O<br>g Trị, Tĩnh Quảng Trị                                                         | × Tạo thông b   | bảo hủy di X +                                             |
| ửa SÔ ✓<br>C-Tải Zalo PC × I ⊚ Zalo Web × I ⊗ 3200<br>3200353939-tt78cadmin.vnpt-invoice.com.vn/Invo<br>Tên tổ chức, cá nhân<br>Mã số thuế<br>Địa chỉ<br>Phương pháp hủy: (*<br>Thời gian hủy                                                                                                    | 0097668-tt78cadi × I Danh sách hóa don - ×<br>siceCancel/Create/<br>tr<br>3200353939<br>Số 65 Nguyễn Trải, Phưởng 3, Thị xã Quảng<br>Diện Tử<br>: 9 Giờ 49 Phút                                                                                                    | <ul> <li>Danh sách dải hòa đc</li> <li>Danh sách dải hòa đc</li> <li>O</li> <li>g Trị, Tình Quảng Trị</li> </ul>  | × Tạo thông b   | bảo hủy di X +                                             |
| ửa SÔ ✓<br>C-Tải Zalo PC × I ⊚ Zalo Web × I ⊗ 3200<br>5 3200353939-tt78cadmin.vnpt-invoice.com.vn/Invo<br>Tên tổ chức, cá nhân<br>Mã số thuế<br>Địa chỉ<br>Phuong pháp hủy: (*<br>Thời gian hủy<br>Ngày hủy                                                                                                    | 0097668-tt78cadi × i i Danh sách hóa dơn - ×<br>siceCancel/Create/<br>c. TRƯƠNG TRUNG HỌC CƠ SỞ THÀNH Cơ<br>c. 3200353939<br>c. Số 65 Nguyễn Trải, Phưởng 3, Thị xã Quản<br>) Điện Tử<br>: 9 Giớ 49 Phút<br>: 01/01/2024 IIII                                                                                                    | <ul> <li>Danh sách dải hóa đc</li> <li>Danh sách dải hóa đc</li> <li>Trị, Tình Quảng Trị</li> </ul>               | × Tạo thông b   | bảo hủy di X +                                             |
| ửa SÔ ✓<br>C-Tải Zalo PC × I ⊚ Zalo Web × I ⊗ 3201<br>Sc 3200353939-tt78cadmin.vnpt-invoice.com.vn/Invo<br>Tên tổ chức, cá nhân<br>Mã số thuế<br>Địa chỉ<br>Phương pháp hủy: (*<br>Thời gian hủy<br>Ngày hủy<br>Ngày lập biểu                                                                                                    | 0097668-tt78cad: × i i Danh sách hóa dơn - ×<br>siceCancel/Create/<br>: TRƯƠNG TRUNG HỌC CƠ SỞ THÀNH Cơ<br>: 3200353939<br>: Số 65 Nguyễn Trải, Phường 3, Thị xã Quản<br>) Điện Từ<br>: 9 Giớ 49 Phút<br>: 01/01/2024 ())                                                                                                    | :   I Danh sách dải hóa đơ<br>O<br>g Trị, Tình Quảng Trị                                                          | × Tạo thông b   | bảo hủy di X +                                             |
| ửa SÔ ✓<br>C - Tải Zalo PC × I ⊚ Zalo Web × I ⊗ 3201<br>Sc 3200353939-tt78cadmin.vnpt-invoice.com.vn/Invo<br>Tên tổ chức, cá nhân<br>Mã số thuế<br>Địa chỉ<br>Phương pháp hủy. (*)<br>Thời gian hủy<br>Ngày hủy<br>Ngày lập biểu<br>Người lập biểu. (*)                                                                                                    | 0097668-tt78cad: × i i Danh sách hóa dơn - ×<br>siceCancel/Create/<br>t: TRƯƠNG TRUNG HỌC CƠ SƠ THÀNH Cr<br>t: 3200353939<br>t: Số 65 Nguyễn Trải, Phường 3, Thị xã Quản<br>) Điện Từ<br>t: 9 Giớ 49 Phút<br>t: 01/01/2024 ())<br>t: 01/01/2024 ())                                                                                                    | <ul> <li>Danh sách dải hóa đ</li> <li>Danh sách dải hóa đ</li> <li>Trị, Tinh Quảng Trị</li> </ul>                 | X Tạo thông b   | bảo hủy di X +                                             |
| ửa SÔ ✓<br>C - Tải Zalo PC × I I Calo Web × I I S 3201<br>S 3200353939-tt78cadmin.vnpt-invoice.com.vn/Invo<br>Tên tổ chức, cá nhân<br>Mã số thuế<br>Địa chỉ<br>Phương pháp hdụ; (*)<br>Thời gian hủy<br>Ngày hủy<br>Ngày lập biểu<br>Người đại diên theo pháp luật; (*)                                                                                                    | 0097668-tt78cad: × i i Danh sách hóa don - ×<br>siceCancel/Create/<br>c. TRƯƠNG TRUNG HỌC CƠ SƠ THÀNH Cí<br>3200353939<br>t: Số 65 Nguyễn Trải, Phường 3, Thị xã Quản<br>) Điện Từ<br>: 9 Giờ 49 Phút<br>: 01/01/2024 ()<br>c 01/01/2024 ()<br>c 1/01/2024 ()<br>c 1 | <ul> <li>I Danh sách dài hóa dc</li> <li>O</li> <li>g Trị, Tình Quảng Trị</li> </ul>                              | X Tạo thông b   | bảo hủy di X +                                             |
| ửa SÔ ✓<br>C - Tải Zalo PC × I ② Zalo Web × I ③ 3200<br>S 32003533939-tt78cadmin.vnpt-invoice.com.vn/lnvc<br>Tên tổ chức, cả nhân<br>Mã số thuế<br>Địa chỉ<br>Phương pháp hdy. (*)<br>Thời gian hủy<br>Ngày lũp<br>Ngày lũp biểu<br>Người đại diện theo pháp luất. (*)<br>Danh sách hóa đơn hủy. (*)                                                                                                    | 0097668-tt78caci × 1 i Danh sách hóa don ×<br>siceCancel/Create/<br>c TRUÓNG TRUNG HỌC CƠ SỞ THÀNH C<br>3200353939<br>c Số 65 Nguyễn Trải, Phưởng 3, Thị xã Quản<br>) Điện Từ<br>9 <u>Giờ 49 Phút</u><br>c 01/01/2024 III<br>c 01/01/2024 IIII<br>) Lê Thị Việt Hà<br>) Trần Trung Thiện                                                                                                    | :   🔁 Danh sách dải hóa đc<br>Ô<br>g Trị, Tình Quảng Trị                                                          | X Tạo thông b   | bảo hủy di X +                                             |
| ửa số ✓<br>C - Tải Zalo PC × © Zalo Web × © 3200<br>C - Tải Zalo PC × © Zalo Web × © 3200<br>C - Tải Tắc thức, cá nhân<br>Mã số thuế<br>Ela chỉ<br>Phương pháp hủy. (*)<br>Thời gian hủy<br>Ngày lập biểu<br>Người đại diên theo pháp luất (*)<br>Danh sách hóa đơn hủy. (*)<br>Tến Loại Hóa Đơn Mẫu Số                                                                                                    | 0097668-tt78cad: × 1 2 Danh sách hóa don - ×<br>siceCancel/Create/<br>TRUÓNG TRUNG HỌC CƠ SỞ THÀNH Cr<br>3200353939<br>Số 65 Nguyễn Trải, Phưởng 3, Thị xã Quản<br>Diễn Từ<br>9 Giớ 49 Phút<br>01/01/2024 III<br>01/01/2024 III<br>1 Lê Thị Việt Hả<br>) Trần Trung Thiên<br>)<br><b>Ký Hiệu Từ Số</b>                                                                                                    | <ul> <li>Danh sách dải hóa đc</li> <li>Danh sách đải hóa đc</li> <li>Danh sách đải hóa đc</li> </ul>              | X Tạo thông b   | bảo hủy di X +<br>trà D I<br>trà D I<br>trào má<br>Sửa Xôa |
| ửa số ✓<br>C - Tải Zalo PC × I ⊚ Zalo Web × I ⊘ 3201<br>😅 3200353939-tt78cadmin.vnpt-invoice.com.vn/lnvo<br>Tên tổ chức, cá nhân<br>Mã số thuế<br>Địa chỉ<br>Phương pháp hủy: (*<br>Thời gian hủy<br>Ngày hủy                                                                                                    | 0097668-tt78cad: × i i Danh sách hóa dơn - ×<br>siceCancel/Create/<br>t: TRƯởNG TRUNG HỌC CƠ SƠ THÀNH Cơ<br>t: 3200353939<br>t: Số 65 Nguyễn Trải, Phường 3, Thị xã Quản<br>) Điện Từ<br>: 9 Giờ 49 Phút<br>: 01/01/2024                                                                                                    | <ul> <li>Danh sách dải hóa đc</li> <li>Danh sách dải hóa đc</li> <li>Trị, Tình Quảng Trị</li> </ul>               | × Tạo thông b   | bảo hủy di X +                                             |
| <ul> <li>Čra SÔ</li> <li>C - Tái Zalo PC</li> <li>×</li> <li>S 2alo Web</li> <li>×</li> <li>S 3200353939-tt78cadmin.vnpt-invoice.com.vn/Invo</li> <li>Tên tổ chức, cả nhân<br/>Mã số thuế<br/>Địa chỉ</li> <li>Phương pháp hủy: (*)</li> <li>Thời gian hủy</li> <li>Ngày hủy</li> <li>Ngày lập biểu</li> <li>Người đại diên theo pháp luật: (*)</li> </ul>                                                                                                    | 0097668-tt78cad: × i i Danh sách hóa don - ×<br>siceCancel/Create/<br>c TRƯớNG TRUNG HỌC CƠ SƠ THÀNH C<br>3200353939<br>t: Số 65 Nguyễn Trải, Phường 3, Thị xã Quản<br>) Điện Từ<br>: 9 Giờ 49 Phút<br>: 01/01/2024 ()<br>: 01/01/2024 ()<br>: 01/01/2024 ()<br>: 1 Lê Thị Việt Hà<br>) Trần Trung Thiện                                                                                                    | <ul> <li>I Danh sách dài hóa dc</li> <li>O</li> <li>g Trị, Tình Quảng Trị</li> </ul>                              | X Tạo thông b   | bảo hủy di X +                                             |
| ửa SÔ ✓<br>C-Tải Zalo PC × O Zalo Web × O 3200<br>C-Tải Zalo PC × O Zalo Web × O 3200<br>C-Tải Zalo PC × O Zalo Web × O 3200<br>C Tên tổ chức, cá nhân<br>Mã số thuế<br>Dia chỉ<br>Phương pháp hủy: (*<br>Thời gian hủy<br>Ngày hủy<br>Ngày lập biểu<br>Người đại diến theo pháp luật (*<br>Danh sách hóa đơn hìư: (*                                                                                                    | 0097668-tt78cad: × i i Danh sách hóa dơn - ×<br>siceCancel/Create/<br>c: TRƯƠNG TRUNG HỌC CƠ SỞ THÀNH Cr<br>c: 3200353939<br>c: Số 65 Nguyễn Trải, Phường 3, Thị xã Quản<br>) Điện Từ<br>c: 9 Giớ 49 Phút<br>: 01/01/2024 ()<br>c 01/01/2024 ()<br>) Lê Thị Việt Hà<br>) Trần Trung Thiện                                                                                                    | <ul> <li>Danh sách dải hòa đc</li> <li>Danh sách dải hòa đc</li> <li>Trị, Tình Quảng Trị</li> </ul>               | × Tạo thông b   | bảo hủy di X +<br>X Đ                                      |
| ửa SÔ ✓<br>C-Tải Zalo PC × © Zalo Web × © 3200<br>C-Tải Zalo PC × © Zalo Web × © 3200<br>C-Tái Tắc tổ chức, cá nhân<br>Mã số thuế<br>Dia chỉ<br>Phương pháp hủy: (*<br>Thời gian hủy<br>Ngày lập biểu<br>Người lập biểu<br>Người lập biểu<br>Người đại diên theo pháp luật (*                                                                                                    | 0097668-tt78cad × 1 Danh sách hóa don ×<br>siceCancel/Create/<br>tr TRƯỞNG TRUNG HỌC CƠ SỞ THÀNH Cư<br>tr 3200353939<br>tr Số 65 Nguyễn Trải, Phưởng 3, Thị xã Quảng<br>Diện Từ<br>tr 9 Giớ 49 Phút<br>tr 01/01/2024 ())<br>Lá Thị Việt Hà<br>) Trần Trung Thiện                                                                                                    | <ul> <li>Danh sách dải hóa đe</li> <li>Danh sách dải hóa đe</li> <li>Trị, Tinh Quảng Trị</li> </ul>               | × Tạo thông b   | bảo hủy di X +                                             |
| ửa số ✓<br>C - Tải Zalo PC × © Zalo Web × © 3200<br>C - Tải Zalo PC × © Zalo Web × © 3200<br>C - Tâi Tổ chức, cá nhân<br>Mã số thuế<br>Dia chỉ<br>Phương pháp hủy. (*)<br>Thời gian hủy<br>Ngày lập biểu<br>Ngày lập biểu<br>Người đại diện theo pháp luất. (*)                                                                                                    | 0097668-tt78cad: × 1 ⊡ Danh sách hóa don - ×<br>siceCancel/Create/<br>r: TRƯớNG TRUNG HỌC CƠ SỞ THÀNH Cr<br>3200353939<br>1: Số 65 Nguyễn Trải, Phường 3, Thị xã Quản<br>) Điện Từ<br>1: 01/01/2024<br>1: 01/01/2024<br>1: 01/                                                                                                    | <ul> <li>Danh sách dải hóa đc</li> <li>Danh sách đải hóa đc</li> <li>Trị, Tình Quảng Trị</li> </ul>               | X Tạo thông b   | bảo hủy di X +                                             |
| ửa SÔ ✓<br>C- Tải Zalo PC × (⊕ Zalo Web × ) ⊗ 3200<br>3200353939-tt78cadmin.vnpt-invoice.com.vn/Invo<br>Tên tổ chức, cá nhân<br>Mã số thuế<br>Địa chỉ<br>Phương pháp hủy. (*<br>Thời gian hủy<br>Ngày lập biểu<br>Người đại diên theo pháp hột. (*)<br>Người đại diên theo pháp hột. (*)                                                                                                    | 0097668-tt78cad × 1 Danh sách hóa don ×<br>siceCancel/Create/<br>tr. TRƯỞNG TRUNG HỌC CƠ SỞ THÀNH Cư<br>tr. 3200353939<br>tr. Số 65 Nguyễn Trải, Phưởng 3, Thị xã Quảng<br>) Điện Tử<br>tr. 9 Giớ 49 Phút<br>tr. 01/01/2024 ())<br>Lê Thị Việt Hà<br>) Trần Trung Thiện                                                                                                    | <ul> <li>Conh sách dải hóa đ</li> <li>Danh sách dải hóa đ</li> <li>Trị, Tĩnh Quảng Trị</li> </ul>                 | × Tạo thông b   | bảo hủy di X +                                             |
| ČťA SÔ       C - Tái Zalo PC       X       S 3200         C - Tái Zalo PC       X       S 3200       S 3200         C - Tái Zalo PC       X       S 3200       S 3200         C - Tái Zalo PC       X       N 3200       S 3200         Ngày hủy       Ngày hủy       Ngày hủy       Ngày lập biểu         Người Hạ                                                                                                    | 0097668-tt78cad: × 1 ⊡ Danh sách hóa don - ×<br>siceCancel/Create/<br>c TRUÓNG TRUNG HỌC CƠ SỞ THÀNH C<br>3200353939<br>t: Số 65 Nguyễn Trải, Phưởng 3, Thị xã Quản<br>) Điện Từ<br>9 Giờ 49 Phút<br>c 01/01/2024<br>c 01/01/2024<br>c 01/01                                                                                                    | :   🔁 Danh sách dải hóa đc<br>Ô<br>g Trị, Tĩnh Quảng Trị                                                          | X Tạo thông b   | bảo hủy di X +                                             |
| ŽťA SÔ       Zalo Web       X       S 3200         C- Tái Zalo PC       X       Zalo Web       X       S 3200         Image: Signal Signal Sign | 0097668-tt78cad: × 1 Danh sách hóa don ×<br>siceCancel/Create/<br>t: TRƯỞNG TRUNG HỌC CƠ SỞ THÀNH Cư<br>3200353939<br>t: Số 65 Nguyễn Trải, Phường 3, Thị xã Quảng<br>Diện Từ<br>9 Giớ 49 Phút<br>01/01/2024 III<br>01/01/2024 IIII<br>1 Trần Trung Thiện<br>)<br><b>Ký Hiệu Từ Số</b>                                                                                                    | <ul> <li>Danh sách dải hóa đ</li> <li>Danh sách dải hóa đ</li> <li>Danh sách dải hóa đ</li> <li>Dán Số</li> </ul> | × Tạo thông b   | tao mu<br>báo hủy di X +<br>tao mu<br>Sửa Xóa              |

Công việc tạo dãi 2024 đã thành công